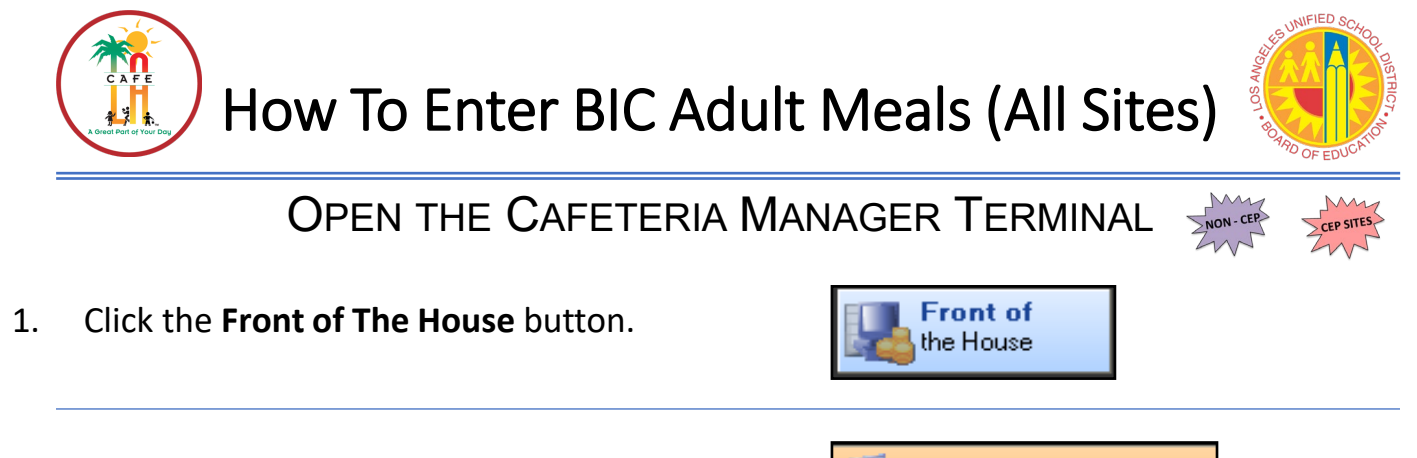

- 2. Click the **Point of Service** button.
- 3. Click the **Open Termina**l button.

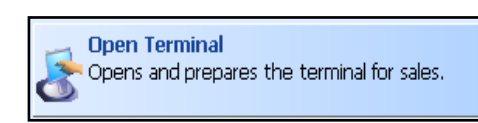

Point of Service

- Verify that the serving date matches the serving date you served the meal. If the date is correct, click "Yes".
  - If the date is incorrect, click "No" and select the correct date from the calendar that appears
- Leave the opening till on the Manager's computers \$0.00. The Manager's computer does not require a change fund and click Enter.

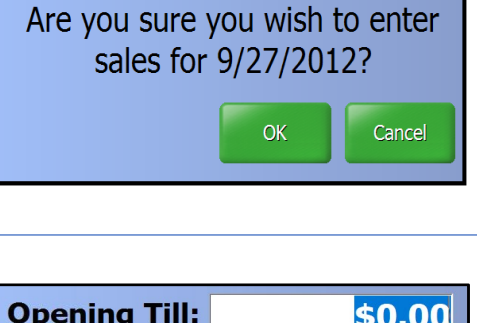

The current till date is not today's date.

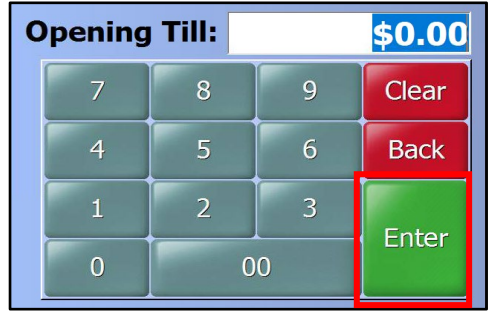

6. Choose **Breakfast** as the serving period.

| Current Serving Date is 7/2<br>Please Choose the Serving | 7/2022<br>Period |
|----------------------------------------------------------|------------------|
| Breakfast                                                |                  |
| Lunch                                                    |                  |
| Snack                                                    |                  |
| Supper                                                   |                  |
| Special                                                  |                  |
| Change Date                                              | Cancel           |

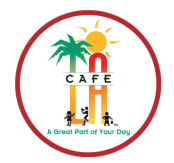

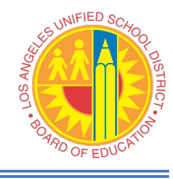

7. Verify Breakfast is selected on the Menu dropdown. Next click on the **Quantity Sale** button.

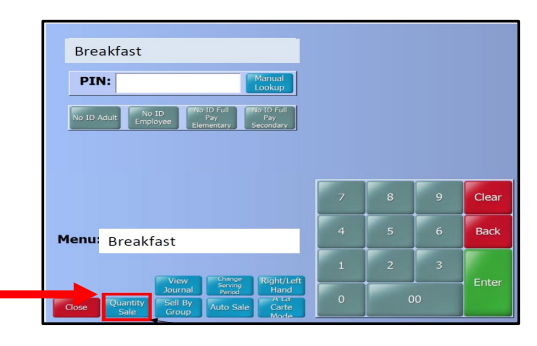

- 8. Click on the tab **Faculty BIC**.
  - Next click the drop-down on the eligibility field and select Adult
  - Now click the Red BIC Adult Meal button
- 9. Click on **Quantity** field and a box will pop up to input the number of faculty meals that were served.

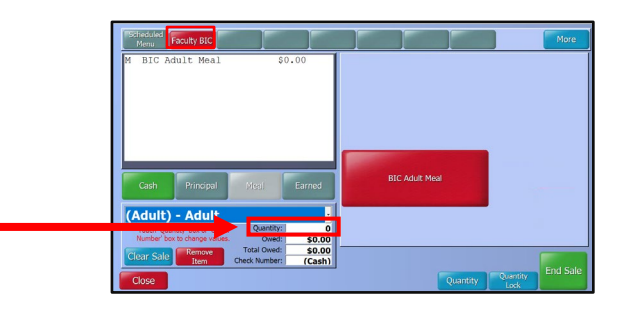

10. Type in the number of adult BIC meals were served then click **ENTER.** 

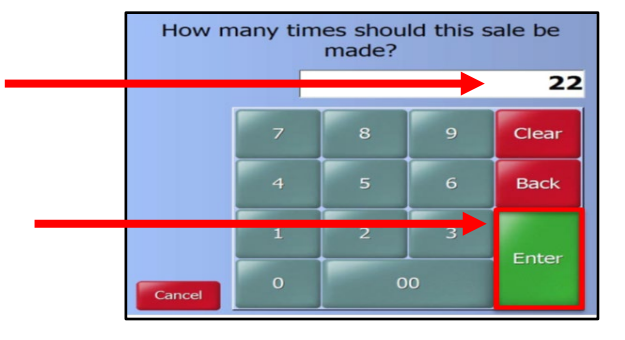

11. Verify the correct number of meals and press **OK**.

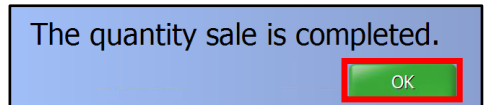